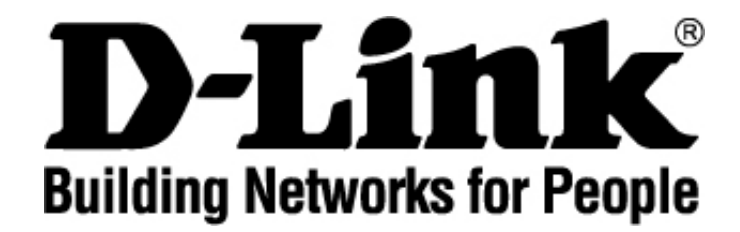

# DCM-604 Cable Modem EMTA Gateway

PacketCable 1.5 and DOCSIS 2.0 Certified 4 Ports Ethernet Cable Router with 2 Ports Voice

# **User's Manual**

Version 0.9

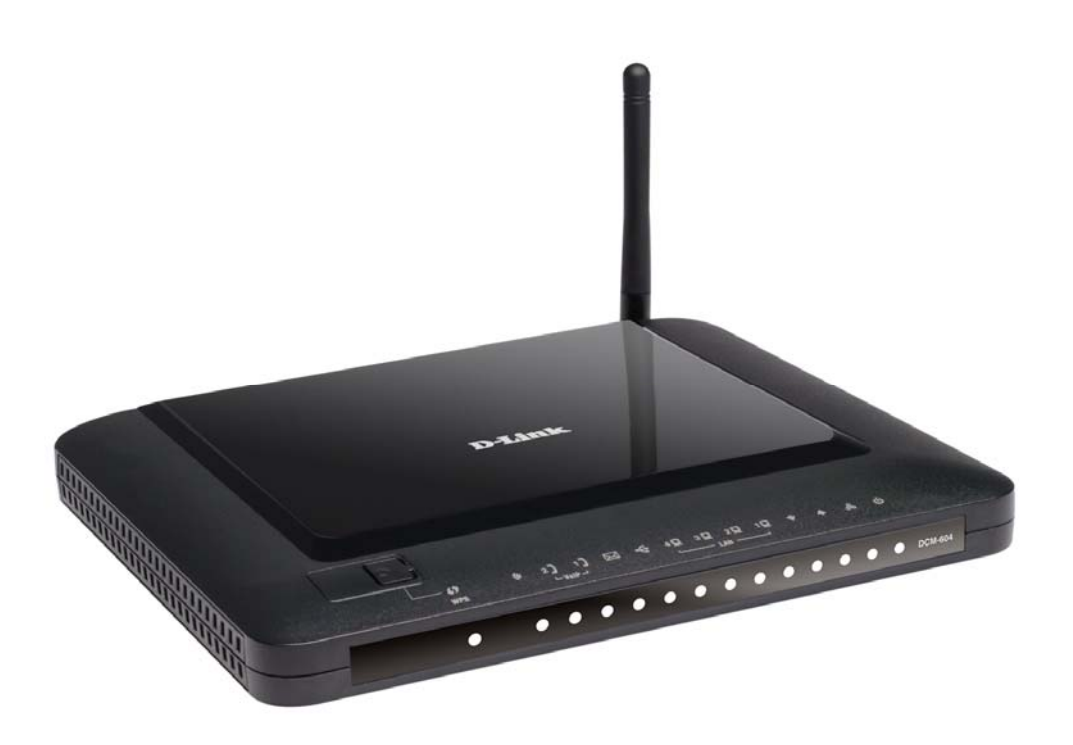

#### **FCC Statement**

This device complies with Class B Part 15 of the FCC Rules. The device generates, uses and can radiate radio frequency energy and, if not installed and used as instructed, may cause harmful interference to radio communication. Only Coaxial cables are to be used with this device in order to ensure compliance with FCC emissions limits. Accessories connected to this device by the user must comply with FCC Class B limits. The manufacturer is not responsible for any interference which results from use of improper cables, or which results from unauthorized changes or modifications to the device. "A Minimum 26 AWG Line Core should be used for connection to the cable modem"

#### Trademarks

All trademarks are the property of their respective owners.

# **Table of Contents**

| 1. | INT        | RODUCTION                             | 1      |
|----|------------|---------------------------------------|--------|
|    | 1.1        | SYSTEM REQUIREMENTS                   | 1      |
|    | 1.2        | UNPACKING AND INSPECTION              | 1      |
|    | 1.3        | SAFETY PRECAUTIONS                    | 1      |
| 2. | HAI        | RDWARE OVERVIEW                       | 2      |
|    | 2.1        | FRONT PANEL AND LEDS                  | 2      |
| 3. | ETH        | IERNET INSTALLATION                   | 4      |
| 4. | USB        | DRIVER INSTALLATION                   | 5      |
|    | 4 1        |                                       | 5      |
|    | 4.1        | WINDOWS AF                            | ט<br>ר |
|    | 4.Z        | WINDOWS 2005                          | /<br>0 |
|    | 4.3        | WINDOWS VISTA                         | 7      |
| 5. | WE         | B MANAGEMENT1                         | 1      |
|    | 5.1        | ENTER MODEM'S IP ADDRESS              | 1      |
|    | 5.2        | STATUS                                | 2      |
|    | 5.2.1      | Software Status1                      | 2      |
|    | 5.2.2      | 2 Security1                           | 2      |
|    | 5.3        | BASIC1                                | 3      |
|    | 5.3.1      | l Setup1                              | 3      |
|    | 5.3.2      | 2 DHCP1                               | 3      |
|    | 5.3.3      | 8 Backup1                             | 4      |
|    | 5.4        | Advanced1                             | 4      |
|    | 5.4.1      | 1 Options                             | 5      |
|    | 5.4.2      | 2 IP Filtering1                       | 6      |
|    | 5.4.3      | <i>Port Filtering1</i>                | 6      |
|    | 5.4.4      | 4 Forwarding1                         | 7      |
|    | 5.4.5      | 5 Port Triggers1                      | 7      |
|    | 5.4.6      | 5 DMZ Host1                           | 8      |
|    | 5.5        | FIREWALL                              | 9      |
|    | 5.5.1      | Web Filter 1                          | 9      |
|    | 5.5.2      | 2 Local Log 1                         | 9      |
|    | 5.5.3      | <i>Remote Log</i> 2                   | 0      |
|    | 5.6        | PARENTAL CONTROL                      | 1      |
|    | 5.7        | WIRELESS                              | 1      |
|    | 5.7.1      |                                       | 1      |
|    | 5.7.2      | 2 Primary Network                     | 2      |
|    | 5.7.5      | Advanced                              | 2      |
|    | 5./.4      | Access Control                        | 5      |
|    | J./.J      | ייייייייייייייייייייייייייייייייייייי | 4<br>5 |
|    | J.8<br>501 | WITA                                  | 5<br>5 |
|    | J.ð.1      |                                       | נ<br>ג |
|    | 3.9        | ΠΑΚΟ ΚΕΘΕΙ                            | 0      |

# 1. Introduction

The DCM-604 is a Voice over IP Wireless Residential Gateway integrated with Cable Modem which allows you implement your VoIP phone call directly through Cable Modem Broadband Network service with its built-in PacketCable 1.5 and DOCSIS/EURODOCSIS 2.0 compliant specification.

And with the integration of 4 ports switch and IEEE 802.11g wireless functionality, the DCM-604 series could also be used as a Wireless Cable Modem Residential Gateway in your home or small office. The ability to route data information into your broadband network could help you easily extend your local network via wire or wireless.

# **1.1 System Requirements**

- IBM Compatible, Macintosh or other workstation supports TCP/IP protocol.
- An Ethernet port supports 10Base-T/100Base-TX Ethernet connection or USB-equipped PC.
- Subscribed to a Cable Television company for Cable Modem services.

# **1.2 Unpacking and Inspection**

Included in the kit is the following:

- 1 x EMTA DCM-604
- 1 x RJ-45 CAT 5 Cable
- 1 x 15V/1.0A Power Supply Adaptor
- 1 x CD-ROM containing USB Driver
- 1 x 6P4C Telephone Cord
- 1 x USB Cable

If any of above items lost or damaged, please contact your retailer or ISP for assistance.

# **1.3 Safety Precautions**

For your protection, observe the following safety precautions when setting up and using your equipment. Failure to observe these precautions can result in serious personal injury and damage to your equipment.

- Make sure the voltages and frequency of the power outlet matches the electrical rating labels on the AC Adapter.
- Do not place any object on top of the device or force it into a confined space.
- Never push objects of any kind through openings in the casing. Dangerous
  voltages may be present. Conductive foreign objects could produce a short
  circuit that could cause fire, electrical shock, or damage to the equipment.
- Whenever there is danger of lightning, disconnect the power cable and the Hybrid-Fiber Coax cable from the cable modem to prevent damage to the unit. The use of an AC protection device will not completely protect the cable modem product from damage caused from the transmission across the Hybrid-Fiber Coax network.

# 2. Hardware Overview

# 2.1 Front Panel and LEDs

There are fourteen Light-Emitting-Diodes (LEDs) located on the front panel top provide status information to the user.

| LED               | NAME        | COLOR     | MODE     | STATUS                                  |  |
|-------------------|-------------|-----------|----------|-----------------------------------------|--|
| zh                | Power       | Green     | On       | Connected with power                    |  |
| 0                 |             |           | Off      | Power failure or disconnect             |  |
| Q                 | Cabla       | Orean     | Blinking | TFTP/DHCP in process                    |  |
| 60                | Cable       | Green     | On       | AIO Registered                          |  |
|                   | <b>T</b> ., | Crean     | On       | Upstream channel acquired               |  |
|                   | IX          | Green     | Blinking | Acquiring upstreaming channel           |  |
| -                 | Du          | Orean     | On       | Downstream channel acquired             |  |
|                   | RX .        | Green     | Blinking | Acquiring downstream channel            |  |
|                   |             |           | Blinking | Transferring Data                       |  |
| 10                | LAN 1       | Green     | On       | Ethernet port 1 linked                  |  |
|                   |             |           | Off      | Disconnected                            |  |
| - 0               |             |           | Blinking | Transferring Data                       |  |
| 2                 | LAN 2       | Green     | On       | Ethernet port 2 linked                  |  |
|                   |             | Off Disco |          | Disconnected                            |  |
|                   |             |           | Blinking | Transferring Data                       |  |
| 3 🗖               | LAN 3       | Green     | On       | Ethernet port 3 linked                  |  |
|                   |             |           | Off      | Disconnected                            |  |
|                   |             |           | Blinking | Transferring Data                       |  |
| 4 🖳               | LAN 4       | Green     | On       | Ethernet port 4 linked                  |  |
|                   |             |           | Off      | Disconnected                            |  |
| 4                 |             | Groop     | Blinking | USB activity                            |  |
|                   | 036         | Gleen     | On       | USB linked                              |  |
|                   | Voice       | Groop     | Blinking | Off hook                                |  |
| $\mathbf{\Sigma}$ | Message     | Green     | On       | VoIP linked                             |  |
| ()                |             |           | Blinking | in calling                              |  |
| - 1 ° )           | TEL1        | Green     | On       | Line 1 is not registered in the         |  |
|                   |             |           | Off      | network                                 |  |
| -                 |             |           | Blinking | in calling                              |  |
| 2 1               | TEL2        | Green     | On       | Line 2 is registered in the network     |  |
| 2 J               |             |           | Off      | Line 2 is not registered in the network |  |
| te.               | \\/ifi      | Green     | Blinking | Transferring Data                       |  |
| la.               | VVITI       |           | On       | WIFI Ready                              |  |

User's Manual

|    |     |      | Blinking | WPS Activating    |
|----|-----|------|----------|-------------------|
| 17 | WPS | Blue | On       | WPS Connected     |
|    |     | 2100 | Off      | No WPS Connection |

# 2.2 Rear Panel and Hardware Connection

This chapter describes the proper steps for connecting your cable modem. Please be sure to follow the steps in the sequence outlined below. Failure to do so could result in improper operation or failure of your cable modem.

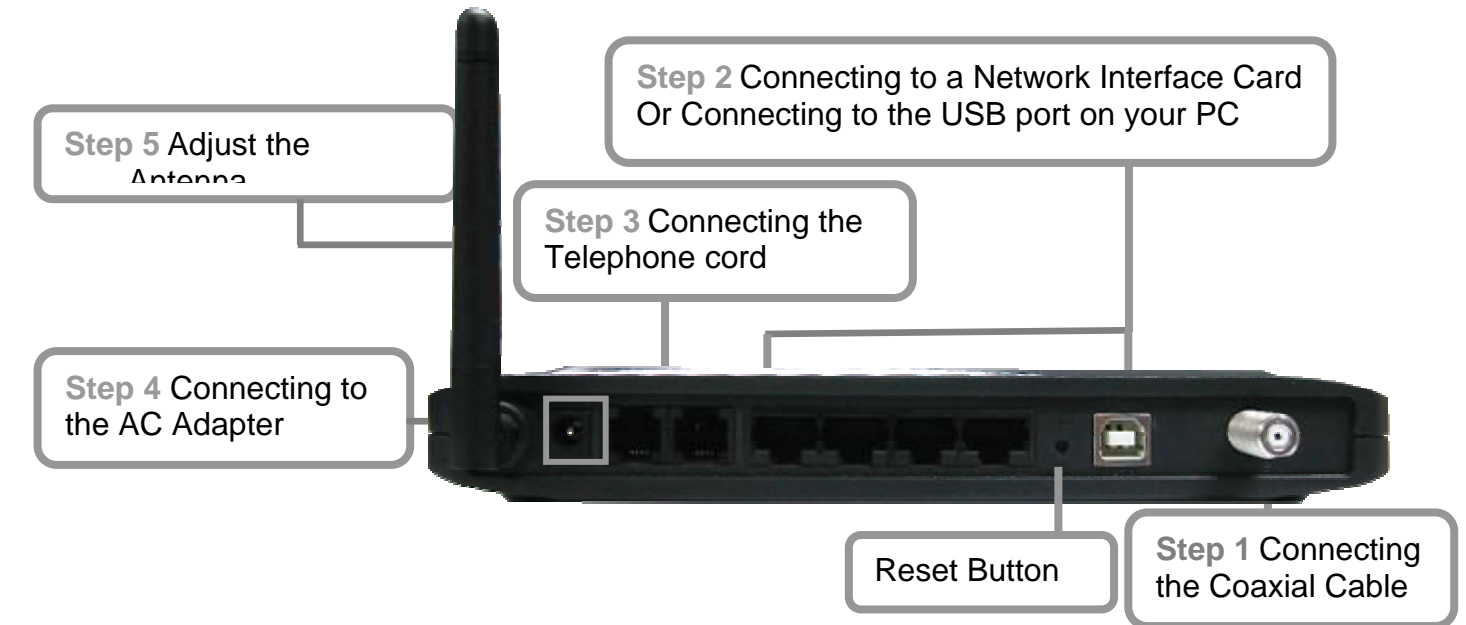

**Step 1:** Connect a cable by feeding the F-connector on the back of the cable modem. Ensure the center conductor of the 75 ohm coaxial cable is inserted directly into the center of the F-connector. Secure the coaxial cable by carefully threading the outer shell of the coaxial cable connector onto the F-connector in a clockwise direction until tight. Be careful not to over-tighten the connector or you may damage either the connector or the cable modem.

**Step2:** Connect the cable modem to an IEEE 802.3 10BaseT / 802.3u 100Base-TX Network using a RJ-45 male-terminated Ethernet cable or an USB cable to the PC. This cable modem equips with two Ethernet ports, you can connect two PCs to the cable modem at the same time if necessary.

**Step 3:** Connect the telephone sets to TEL1 and TEL2. Use RJ-11 telephone line to connect TEL1/TEL2 port on the cable modem and telephone socket on telephone.

**Step 4:** Connect the AC Adapter to the cable modem by inserting the barrel-shaped connector into the mating power connector on the back of the cable modem. Exercise carefully to ensure the connectors are properly aligned prior to insertion and ensure the two connectors engage completely. The cable modem is shipped with an AC adapter. Remember to use only power adapter that came with the cable modem. Other power adapters might have voltages that are not correct for your particular cable modem. Using a power adapter with the wrong voltage can damage the cable modem.

**Step 5:** Adjust the antenna if necessary.

# 3. Ethernet Installation

The LAN port you are using is auto-negotiating 10/100Mbps (Switch) Ethernet Interface. You can use the Ethernet port to connect to the Internet with an Ethernet network device such as NIC/Hub/Switch through RJ45.

Before you connect to and install the cable modem, please set the IP address to "Obtain an IP address automatically" as below and do ensure the TCP/IP protocol is installed on your system and configured correctly in your PC.

| Internet Protocol (TCP/IP) Proper                                                                           | rties <b>?</b> ×                                                               |  |  |  |  |  |  |  |
|----------------------------------------------------------------------------------------------------|--------------------------------------------------------------------------------|--|--|--|--|--|--|--|
| General                                                                                                    |                                                                                |  |  |  |  |  |  |  |
| You can get IP settings assigned au<br>this capability. Otherwise, you need<br>the appropriate IP settings. | itomatically if your network supports<br>to ask your network administrator for |  |  |  |  |  |  |  |
| Obtain an IP address automatically                                                                          |                                                                                |  |  |  |  |  |  |  |
| $\square^{igodoldsymbol{	imes}}$ Use the following IP address: -                                            |                                                                                |  |  |  |  |  |  |  |
| IP address:                                                                                                 |                                                                                |  |  |  |  |  |  |  |
| Subnet mask:                                                                                                |                                                                                |  |  |  |  |  |  |  |
| Default gateway:                                                                                            |                                                                                |  |  |  |  |  |  |  |
|                                                                                                    |                                                                                |  |  |  |  |  |  |  |

Following is an example of configuring the TCP/IP Protocol on Windows 98 Operating Systems:

- 1. Click Start→Settings→Control Panel. Double click on the Network icon click Properties.
- 2. A list of installed network components appears. Look for an entry named TCP/IP. This entry may be followed by an arrow and a description of the NIC hardware device installed in the computer. If you don't see "TCP/IP" listed anywhere in the "The following network components are installed" box, click the Add button, choose Protocol, and click the Add button. Select "Microsoft" as the manufacturer and then scroll down in the list on the right to find "TCP/IP". If you see "TCP/IP" listed, proceed to step 4.
- 3. Click the **OK** button. You will be prompted to insert the Windows 98 installation/upgrade CD.
- 4. Scroll down in the box until you find a line that says "TCP/IP -> " followed by the name of your Ethernet adapter. Click on **Properties** and choose "Obtain an address automatically" which means that your PC has been configured to use DHCP (Dynamic Host Configuration Protocol).
- 5. Click OK.

Congratulations! You have successfully set up your cable modem.

# 4. USB Driver Installation

Using the USB port to connect to the Internet allows you to install the cable modem more quickly and easily than connecting to the Internet using the Ethernet port, since you do not need to install a network interface card (NIC).

# 4.1 Windows XP

- 1. Connect USB cable from PC to cable modem.
- 2. Connect RF cable and power on Cable Modem. Wait until it register, it will take about 40 seconds to 4 minutes depends on network traffic. Cable Modem may reboot if you previously connect it through Ethernet port.
- 3. Windows will prompt new hardware found, insert the Driver CD into your CD-ROM drive.
- 4. You may seed this window if you had update your Windows XP to Service Pack 2. Select "Yes, this time only" and then click **Next**.

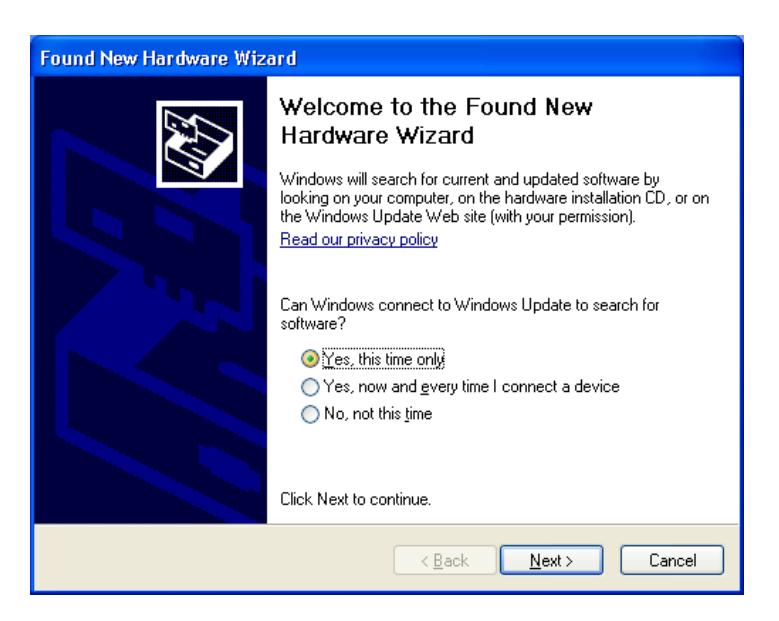

5. Select "Install the software automatically (Recommended)" and then click **Next**.

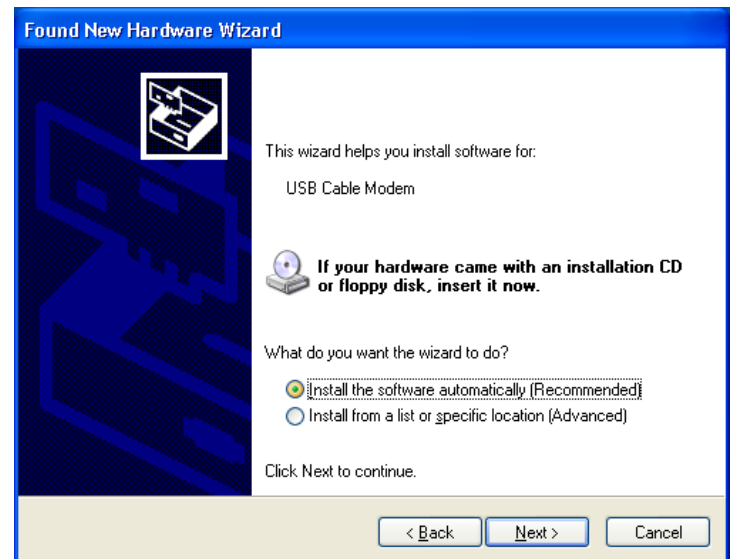

#### DCM-604 Cable Modem EMTA Gateway

6. Windows will locate the driver automatically. Please click **Continue Anyway** to continue the installation process.

| Hardwa | re Installation                                                                                                    |
|--------|----------------------------------------------------------------------------------------------------|
| 1      | The software you are installing for this hardware:<br>External USB Cable Modem<br>has not passed Windows Logo testing to verify its compatibility<br>with Windows XP. (Tell me why this testing is important.)<br>Continuing your installation of this software may impair<br>or destabilize the correct operation of your system<br>either immediately or in the future. Microsoft strongly<br>recommends that you stop this installation now and<br>contact the hardware vendor for software that has<br>passed Windows Logo testing. |
|        | Continue Anyway STOP Installation                                                                                                    |

7. Windows shall find the location of USB driver and complete the installation. Click **Finish**.

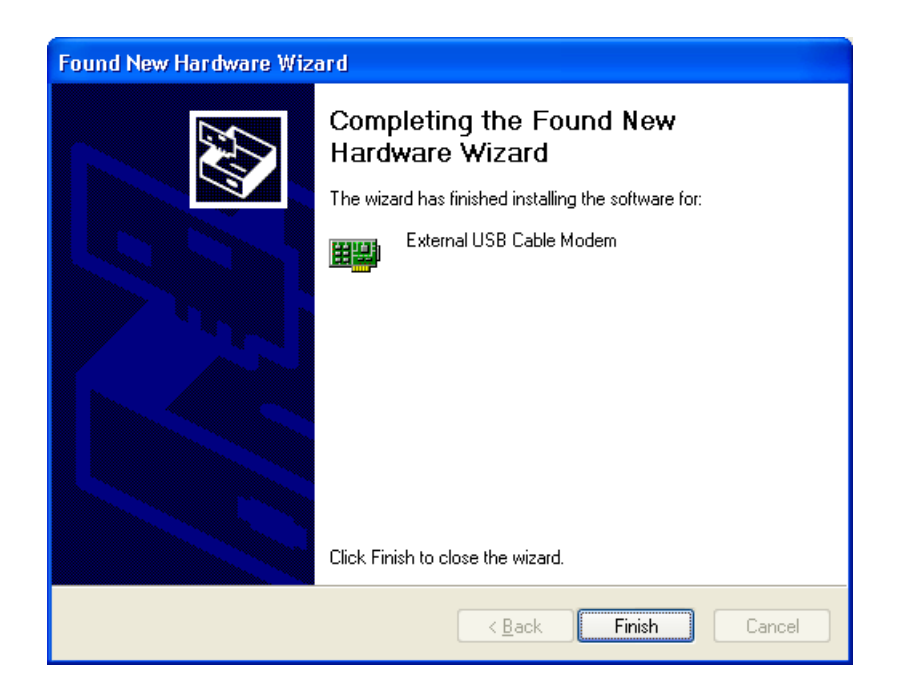

# 4.2 Windows 2003

- 1. Connect USB cable from PC to cable modem.
- 2. Connect RF cable and power on Cable Modem. Wait until it register, it will take about 40 seconds to 4 minutes depends on network traffic. Cable Modem may reboot if you previously connect it through Ethernet port.
- 3. Windows will prompt new hardware found, insert the Driver CD into your CD-ROM drive.
- 4. Select "Yes, this time only" and then click **Next**.

| Found New Hardware Wizard |                                                                                                    |  |  |  |  |
|---------------------------|----------------------------------------------------------------------------------------------------|--|--|--|--|
|                           | Welcome to the Found New<br>Hardware Wizard                                                                                                    |  |  |  |  |
|                           | Windows will search for current and updated software by<br>looking on your computer, on the hardware installation CD, or on<br>the Windows Update Web site (with your permission).<br><u>Online privacy information</u> |  |  |  |  |
|                           | Can Windows connect to Windows Update to search for software?                                                                                                    |  |  |  |  |
|                           |                                                                                                    |  |  |  |  |
|                           | O Yes, now and every time I connect a device                                                                                                    |  |  |  |  |
|                           | O No, not this <u>ti</u> me                                                                                                    |  |  |  |  |
|                           |                                                                                                    |  |  |  |  |
|                           | Click Next to continue.                                                                                                    |  |  |  |  |
|                           | < <u>₿</u> ack. <u>N</u> ext > Cancel                                                                                                    |  |  |  |  |

5. Select "Install the software automatically (Recommended)" and then click **Next**.

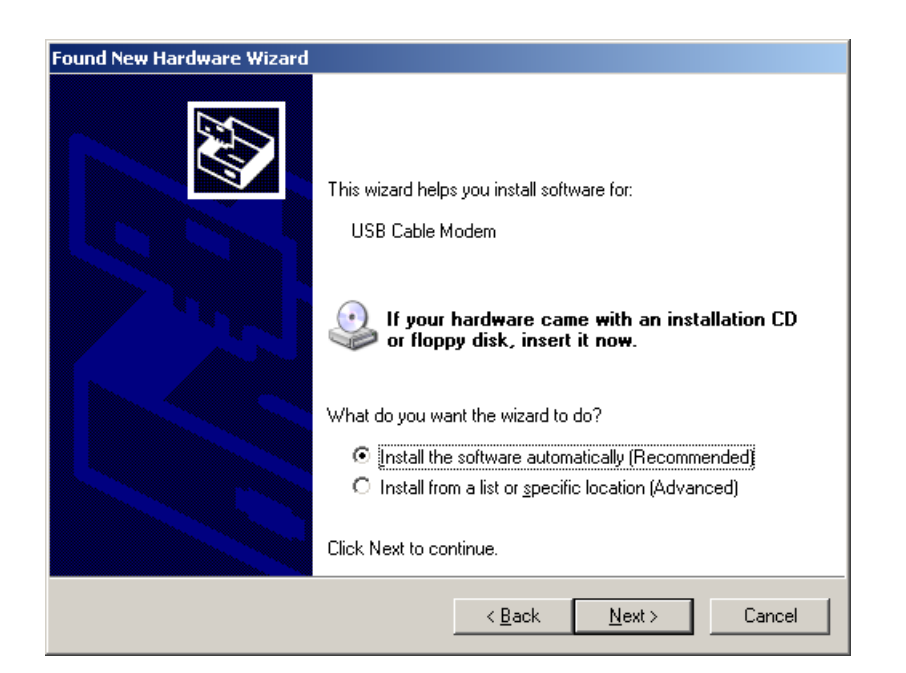

#### DCM-604 Cable Modem EMTA Gateway

6. Windows will locate the driver automatically. Please click **Continue Anyway** to continue the installation process.

| Hardwar | e Installation                                                                                                    |
|---------|----------------------------------------------------------------------------------------------------|
| 1       | The software you are installing for this hardware:<br>External USB Cable Modem<br>has not passed Windows Logo testing to verify its compatibility with<br>this version of Windows. (Tell me why this testing is important)<br>Continuing your installation of this software may impair<br>or destabilize the correct operation of your system<br>either immediately or in the future. Microsoft strongly<br>recommends that you stop this installation now and<br>contact the hardware vendor for software that has<br>passed Windows Logo testing. |
|         | <u>Continue Anyway</u> <u>S</u> TOP Installation                                                                                                    |

7. Windows shall find the location of USB driver and complete the installation. Click **Finish**.

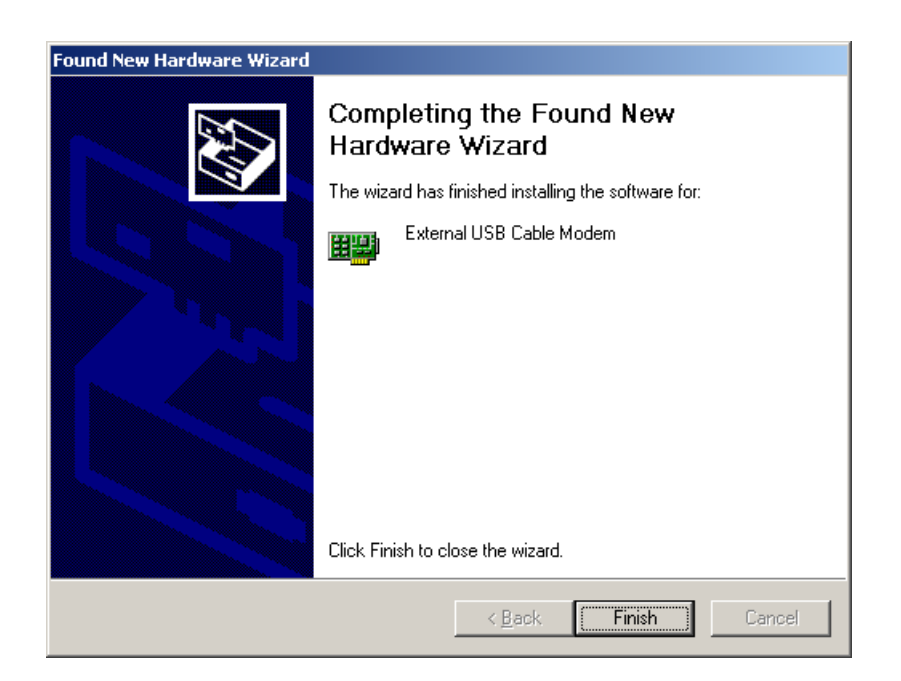

# 4.3 Windows Vista

- 1. Connect USB cable from PC to cable modem.
- Connect RF cable and power on Cable Modem. Wait until it register, it will take about 40 seconds to 4 minutes depends on network traffic. Cable Modem may reboot if you previously connect it through Ethernet port.
- Windows will prompt new hardware found, insert the Driver CD into your CD-ROM drive.
- 4. Click "Locate and install driver software (recommended)" item

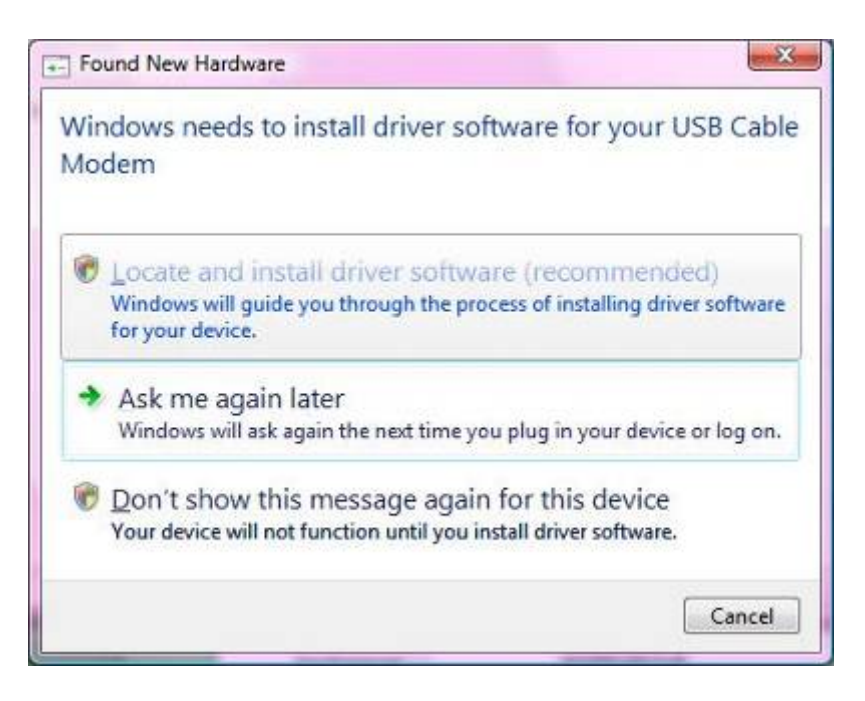

 Insert the Driver disk that came with your cable modem into your CD-ROM drive. Windows Vista will automatically searched and found this driver.

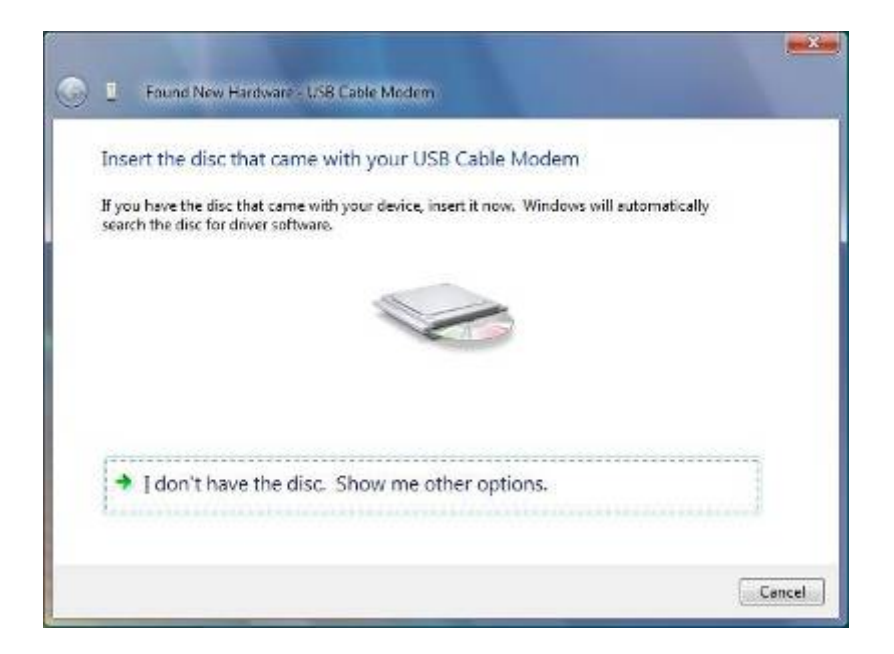

#### DCM-604 Cable Modem EMTA Gateway

6. During the driver installation, your system may pop-up a dialogue as below window, just click "Install this driver software anyway".

| 9 | Windows can't verify the publisher of this driver software                                                                                                    |
|---|----------------------------------------------------------------------------------------------------|
|   | Don't install this driver software<br>You should check your manufacturer's website for updated driver software<br>for your device.                                                                            |
|   | Install this driver software anyway<br>Only install driver software obtained from your manufacturer's website or<br>disc. Unsigned software from other sources may harm your computer or stea<br>information. |

7. During the driver installation, your system may pop-up a dialogue as below window, just click "Install this driver software anyway".

| G I Found New Hardware - USB Cable Modern |  |
|-------------------------------------------|--|
| Installing driver software                |  |
|                                           |  |
|                                           |  |
|                                           |  |
|                                           |  |
|                                           |  |
|                                           |  |
|                                           |  |

8. Click "Close" button to finish the driver installation.

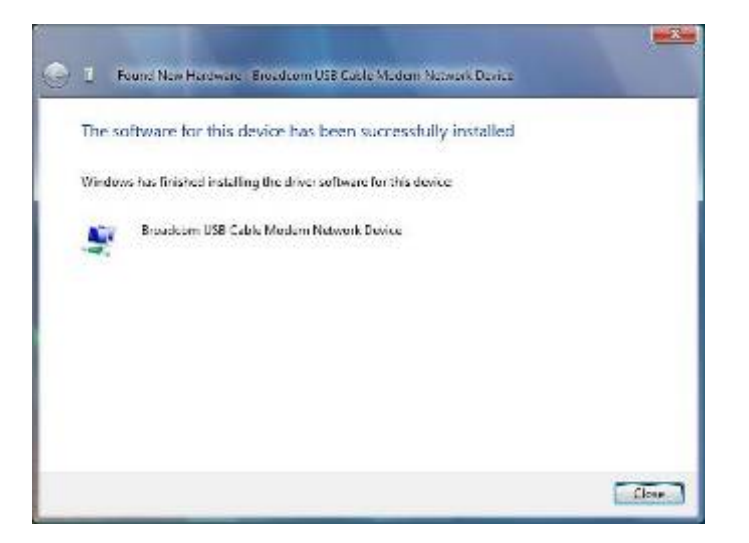

# 5. Web Management

For easy-changing the default setting or quick-checking diagnostics for troubleshooting, a Web-based GUI is built-in for your access.

# 5.1 Enter Modem's IP address

Use the following procedures to login to your DCM-604.

- 1. Open your web browser. You may get an error message. This is normal. Continue on to the next step.
- 2. Type the default IP address of the DCM-604 (e.g. **192.168.0.1**) and press Enter.

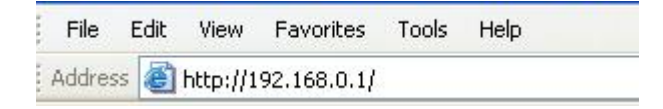

3. The Log In page appears. Type the user name (**admin**) and your password (**password**) in the respective fields.

| D-Link | Login<br>Login<br>Please enter username and password to login. |
|--------|----------------------------------------------------------------|
|        | Username<br>Password<br>Login                                  |
|        |                                                                |
|        |                                                                |

©2008 DLINK . All rights reserved.

4. Click the Logout button to leave the application.

| D-Link | Logout<br>Logout<br>You are now logged out. |
|--------|---------------------------------------------|
|        | Back to Login                               |
|        |                                             |
|        |                                             |
|        |                                             |

There are seven categories in this web management including Status, Basic, Advanced and Firewall. The following sections describe their details.

# 5.2 Status

The Status page shows hardware and software information about the DCM-604 that may be useful to your cable service provider.

#### 5.2.1 Software Status

The Software page shows how long the DCM-604 has operated since last being powered up, and some key information the DCM-604 received during the initialization process with your cable service provider. (Pls change the screen capture. Pls use  $f/w \ 4k$ )

| Software This page displays information on the current system software.  Standard Specification Compliant DOCSIS 2.0 Hardware Version 1.2 Bootloader Version 2.1.71 Bootloader Version 2.1.71 Software Version 107 704w.4422.829.003b Cable Modem MAC Address 00:30:54:d5:a5:18 Cable Modem Serial Number W1N81A00038 CM certificate Installed  Status System Up Time 0 days 00h.52m:58s Network Access Denied                                                                            |          | Status                                                           |                             |     |  |
|----------------------------------------------------------------------------------------------------|----------|------------------------------------------------------------------|-----------------------------|-----|--|
| Software         Information           Security         Standard Specification Compliant DOCSIS 2.0           Hardware Version         1.2           Bootloader Version         2.1.71           Software Version         107.704w.4422.829.003b           Cable Modem MAC Address         00.30.54.05.85.18           Cable Modem Serial Number         W1N81A00038           CM certificate         installed           System Up Time 0 days 00h.52m.56s         Network Access Denied | )-Link   | Software<br>This page displays information                       | on the current system softw | re. |  |
| Standard Specification Compliant DOCSIS 2 0       Hardware Version     12       Bootloader Version     2.1.71       Software Version     107.704w.4422.829.003b       Cable Modem MAC Address     00:30.54.d5:35:18       Cable Modem Serial Number     W1N81A00038       CM certificate     Installed       System Up Time 0 days 00h.52m.58s       Network Access Denied                                                                                                    | Software | Information                                                      |                             |     |  |
| Security Bootloader Version 2.1.71<br>Software Version 2.1.71<br>Software Version 107.704w.4422.829.003b<br>Cable Modem MAC Address 00:30.544/65/a5/18<br>Cable Modem Serial Number W1N81A00038<br>CM certificate Installed<br>Status<br>System Up Time 0 days 00h.52m.588<br>Network Access Denied                                                                                                    |          | Standard Specification Complia<br>Hardware Version               | 1 2                         |     |  |
| Software Version     107.704w.4422.829.003b       Cable Modem MAC Address     00.30.54.05.a5.18       Cable Modem Serial Number     W1N81A00038       CM certificate     Installed       System Up. Time   0 days 00h.52m.58s       Network Access Denied                                                                                                    | Security | Bootloader Version                                               | 2.1.7                       |     |  |
| Cable Modem IMAC Address 00.30.54.05/35.18<br>Cable Modem Serial Number W1N81A00038<br>CM certificate Installed<br>System Up Time 0 days 00h.52m.58s<br>Network Access Denied                                                                                                    |          | Software Version                                                 | 107.704w.4422.829.003b      |     |  |
| Cable Modem Serial Number     W1N81A00038       CM certificate     Installed       Status     System Up Time 0 days 00h;52m;58s       Network Access Denied     Status                                                                                                    |          | Cable Modem MAC Address                                          | 00:30:54:d5:a5:18           |     |  |
| CM certificate Installed  Status  System Up Time 0 days 00h:52m:58s Network Access Denied                                                                                                    |          | Cable Modem Serial Number                                        | W1N81A00038                 |     |  |
| Status<br>System Up Time 0 days 00h:52m:58s<br>Network Access Denied                                                                                                    |          | CM certificate                                                   | Installed                   |     |  |
|                                                                                                    |          | Status<br>System Up Time 0 days 00h:52m<br>Network Access Denied | .58s                        |     |  |
|                                                                                                    |          |                                                                  |                             |     |  |
|                                                                                                    |          |                                                                  |                             |     |  |

©2008 DLINK . All rights reserved.

#### 5.2.2 Security

This page allows the configuration of administration access privileges and the ability to restore the settings to factory defaults to the system and allows switching to router or bridge mode. If DCM-604 mode set as bridge, the "basic", "advance" and "firewall" tabs of webpage will be disabled. The DCM-604 home page will change to 192.168.100.1. And to access home page, need to set up connected device (PC) IP address as 192.168.100.xx. After changing the settings, click Apply, then the modem will reboot to take effect setting. And wait for DCM-604 boot up completes.

| Status Basi          | c Advanced Firewall Parental Control Wireless MTA Logout                                                                                                    |
|----------------------|----------------------------------------------------------------------------------------------------|
|                      | Status                                                                                                    |
| D-Link               | Security<br>This page allows configuration of administration access privileges and the ability to restore factory defaults to the system and switch router and bridge mode. If<br>DCM-604 set as bridge, the "basic", "advance" and "firewall" tab of webpage will be disable. The DCM-604 home page will change to 192.168.100.1. To access<br>home page, your computer have to set up IP address as 192.168.100.x. After changing the function, the modern will reboot to take effect setting. Please wait for<br>DCM-604 boot up completed. |
| Software<br>Security | Soft Reboot Modem Reboot Password Commentation Re-Enter New Password Current User ID Password                                                                                                    |
|                      | Mode OBridge ORouter<br>Restore Factory Defaults OYes ONo<br>Apply                                                                                                    |

## 5.3 Basic

The Basic page contains the basic features of DCM-604 including Setup, DHCP and Backup

#### 5.3.1 Setup

This setup page allows configuring the basic features of the broadband gateway related to your ISP's connection.

| Status        | Basic | Advanced                           | Firewall     | Parental Control            | Wireless          | MTA           | Logout                              |  |
|---------------|-------|------------------------------------|--------------|-----------------------------|-------------------|---------------|-------------------------------------|--|
|               |       | Basic                              |              |                             |                   |               |                                     |  |
| D-Lin         | k     | <b>Setup</b><br>This page allows c | onfiguration | of the basic features       | of the broadbar   | nd gateway re | y related to your ISP's connection. |  |
| Setup<br>DHCP |       | LAN                                | Netwo        | ork Configuration           |                   |               |                                     |  |
| Backup        |       | IP Address:<br>MAC Address         | 192<br>00:   | . 168 . 0<br>10:18:de:ad:05 | . 1               |               |                                     |  |
|               | ľ     | WAN<br>IP Address:                 | ,            | ,,                          |                   |               |                                     |  |
|               |       | MAC Address:                       | 00:          | 30:54:d5:a5:1a              |                   |               |                                     |  |
|               |       | Duration                           | D:           | H: M: S:                    |                   |               |                                     |  |
|               |       | Expires:                           |              | ;;                          |                   |               |                                     |  |
|               |       | Rele                               | ase WAN Le   | Renew W                     | AN Lease          |               |                                     |  |
|               |       |                                    | VAN Conne    | ction Type DHCP             | ×                 |               |                                     |  |
|               |       | Host Name                          |              | (Reqi                       | mred by some 18   | Ps)           |                                     |  |
|               |       | Domain Name                        |              | (Requ                       | uired by some IS  | (Ps)          |                                     |  |
|               |       | MTU Size                           | 0            | (256-1500 octet             | ts, 0 = use defau | lt)           | _                                   |  |
|               |       | Spoofed MAC                        | Address 00   | : 00 : 00                   | : 00 : 00         | : 00          |                                     |  |
|               |       |                                    |              | Apply                       |                   |               |                                     |  |
|               |       |                                    |              |                             |                   |               |                                     |  |
|               |       |                                    |              |                             |                   |               |                                     |  |

©2008 DLINK . All rights reserved.

#### 5.3.2 DHCP

The DHCP page allows you to activate/deactivate the DHCP server function of the DCM-604, and, if the DHCP server is activated, to see DHCP leases it has provided.

| Dat | Advanced                                                    | Firewall       | Parental Control        | wireless         | BIIA          | LUYUU    |  |
|-----|-------------------------------------------------------------|----------------|-------------------------|------------------|---------------|----------|--|
|     | Basic                                                       |                |                         |                  |               |          |  |
| IK  | DHCP<br>This page allows o                                  | onfiguration a | and status of the optic | onal internal DH | CP server for | the LAN. |  |
|     | DHCP Server 💿 Yes                                           | ONo            |                         |                  |               |          |  |
|     | Starting Local Addres                                       | s 192.168.0.   | 10                      |                  |               |          |  |
|     | Number of CPEs                                              | 245            |                         |                  |               |          |  |
|     | Lease Time                                                  | 3600           |                         |                  |               |          |  |
|     | Apply                                                       |                |                         |                  |               |          |  |
|     | DHCP Clients                                                |                |                         |                  |               |          |  |
|     | MAC Address IP Ad                                           | dress          | ubnet Mask Dura         | ition            | Expires       | Select   |  |
|     | 0024e8927152 192.1                                          | 68.000.011 2   | 55.255.255.000 D:00     | H:01 M:00 S:00   | ()            | ()       |  |
|     | Current System Tim                                          | e:             | Force Available         |                  |               |          |  |
|     | WINS Addresses                                              |                |                         |                  |               |          |  |
|     |                                                             | Add Prim       | ary Add Second          | ary Add Te       | rtiary        |          |  |
|     | Primary: 0.0.0.0<br>Secondary: 0.0.0.0<br>Tertiary: 0.0.0.0 | Address        | Clear All               |                  |               |          |  |
|     |                                                             |                |                         |                  |               |          |  |
|     |                                                             |                |                         |                  |               |          |  |

13

#### DCM-604 Cable Modem EMTA Gateway

With this function activated, your cable service provider's DHCP server provides one IP address for the DCM-604, and the DCM-604's DHCP server provides IP addresses, starting at the address you set in **Starting Local Address** field, to your PCs. A DHCP server leases an IP address with an expiration time.

To set the maximum number of PCs to which the DCM-604 will issue IP addresses, enter it in the **Number of CPEs** box and then click **Apply**. (CPE is another term sometimes used for PC.)

The table on the bottom of this page shows the information of DHCP clients including the IP and MAC addresses of each PC. Since MAC addresses are unique and permanently fixed into hardware, you can identify any PC listed by its MAC address. The DCM-604 provides leases for 3600 seconds (default), and has an automatic renewal mechanism that will keep extending a lease as long as the associated PC remains active.

You can cancel an IP address lease by selecting it in the DHCP Client Lease Info list and then clicking the **Force Available** button. If you do this, you may have to perform a DHCP Renew on that PC, so it can obtain a new lease.

#### 5.3.3 Backup

This page allows you to save your current settings locally on your PC, or restore previously saved settings.

| Status Basi                      | c Advanced Firewall Parental Control Wireless MTA Logout                                                                                |
|----------------------------------|----------------------------------------------------------------------------------------------------|
| D-Link                           | Basic                                                                                                    |
|                                  | Backup/Restore Settings<br>This page allows you to save your current settings locally on your PC, or restore settings previously saved. |
| Setup                            | Browse) Restore                                                                                                    |
| DHCP                             | Backup                                                                                                    |
| Backup                           |                                                                                                    |
|                                  |                                                                                                    |
|                                  |                                                                                                    |
|                                  |                                                                                                    |
|                                  |                                                                                                    |
|                                  |                                                                                                    |
|                                  |                                                                                                    |
|                                  |                                                                                                    |
|                                  |                                                                                                    |
| @2008 DLINK \$11 rights reserved |                                                                                                    |

# 5.4 Advanced

The Advanced page allows you to enable/disable some advanced features of the DCM-604.

### 5.4.1 Options

The Options page allows you to enable/disable some advanced features supported by DCM-604.

| Status Bas     | sic Advanced Firewall                                          | Parental Control        | Wireless        | MTA         | Logout |  |
|----------------|----------------------------------------------------------------|-------------------------|-----------------|-------------|--------|--|
| n t inte       | Advanced                                                       |                         |                 |             |        |  |
| D-LIIIK        | <ul> <li>Options<br/>This page allows configuration</li> </ul> | of advanced features    | of the broadban | nd gateway. |        |  |
| Options        | WAN Blocking                                                   |                         | ✓ Enable        |             |        |  |
| IP Filtering   | Ipsec PassThrough                                              |                         | Enable          |             |        |  |
|                | PPTP PassThrough                                               |                         | Enable          |             |        |  |
| Port Filtering | Remote Config Management                                       |                         | 🗌 Enable        |             |        |  |
| Forwarding     | Multicast Enable                                               |                         | 🗹 Enable        |             |        |  |
|                | UPnP Enable                                                    |                         | 🔲 Enable        |             |        |  |
| Port Triggers  | L.                                                             | vpply                   |                 |             |        |  |
| DMZ Host       | PassThrough Mac Addresses (exa                                 | imple: 01:23:45:67:89:A | JB)             |             |        |  |
| DM2 Host       | Add Ma                                                         | ac Address              |                 |             |        |  |
|                |                                                                |                         |                 |             |        |  |
|                |                                                                |                         |                 |             |        |  |
|                |                                                                | 1.0/22                  |                 |             |        |  |
|                | Addres                                                         | ses entered: 0/32       |                 |             |        |  |
|                | Remove Mac Address                                             | Clear All               |                 |             |        |  |
|                |                                                                |                         |                 |             |        |  |

©2008 DLINK . Att rights reserved.

Check the option you want to use and click **Apply** button to enable the function(s).

- **WAN Blocking:** To prevent others on the WAN side from being able to ping your DCM-604. With WAN Blocking on, your DCM-604 will not respond to pings it receives, effectively "hiding" your gateway.
- **IPSec Pass-through:** To enable IPSec type packets to pass through between WAN and LAN.
- **PPTP Pass-through:** To enable PPTP type packets to pass through between WAN and LAN.
- Remote Config Management: To make the Web Management pages of your DCM-604 accessible from the WAN side. Page access is limited to only those who know the DCM-604 access password you set in the Status--Security page.

When accessing the DCM-604 from a remote location, you must use HTTP port 8080 and your IP address. This is the "WAN IP address" that appears at the **Basic--Setup** page. For example, if this IP address were 211.20.15.28, you would navigate to http:// 211.20.15.28:8080 to reach the DCM-604's Web Management page from a remote location.

- Multicast Enable: To enable multicast traffic to pass through between WAN and LAN. You may need to enable this to see some types of broadcast streaming and content on the Internet, such as webcasting of a popular live event.
- **UPnP Enable:** UPnP (Universal Plug and Play) offers pervasive peer-topeer network connectivity of PCs of all form factors, intelligent appliances, and wireless devices. UPnP architecture leverages TCP/IP and the Web to enable seamless proximity networking in addition to control and data transfer among networked devices in the home, office, and everywhere in between.

#### 5.4.2 IP Filtering

The IP Filtering page enables you to enter the IP address ranges of PCs on your LAN that you don't permit to have outbound access ability to the WAN. These PCs can still communicate with each other on your LAN, but packets they originate to WAN addresses are blocked by the DCM-604.

| Status         | Basic | Advanced                         | Firewall         | Parental Contro      | l Wireless        | MTA              | Logout            |                         |
|----------------|-------|----------------------------------|------------------|----------------------|-------------------|------------------|-------------------|-------------------------|
| D.I in         |       | Advance                          | d                |                      |                   |                  |                   |                         |
|                |       | IP Filtering<br>This page allows | configuration of | f IP address filters | in order to block | internet traffic | to specific netwo | ork devices on the LAN. |
|                |       |                                  |                  |                      |                   |                  |                   |                         |
| Options        |       |                                  |                  |                      |                   |                  |                   |                         |
|                |       | 1                                | IP Filtering     |                      |                   |                  |                   |                         |
| IP Filtering   |       | Start Address                    | End Address      | Enabled              |                   |                  |                   |                         |
| Port Filtering |       | 192.168.0.0                      | 192.168.0.0      |                      |                   |                  |                   |                         |
|                |       | 192.168.0.0                      | 192.168.0.0      |                      |                   |                  |                   |                         |
| Forwarding     |       | 192.168.0.0                      | 192.168.0.0      |                      |                   |                  |                   |                         |
| Port Triggers  |       | 192.168.0.0                      | 192.168.0.0      |                      |                   |                  |                   |                         |
| DMZ Host       |       | 192.168.0.0                      | 192.168.0.0      |                      |                   |                  |                   |                         |
|                | ' I   | 192.168.0.0                      | 192.168.0.0      |                      |                   |                  |                   |                         |
|                |       | 192.168.0.0                      | 192.168.0.0      |                      |                   |                  |                   |                         |
|                |       | 192.168.0.0                      | 192.168.0.0      |                      |                   |                  |                   |                         |
|                |       | 192.168.0.0                      | 192.168.0.0      |                      |                   |                  |                   |                         |
|                |       | 192.168.0.0                      | 192.168.0.0      |                      |                   |                  |                   |                         |
|                |       |                                  | Apply            |                      |                   |                  |                   |                         |
|                |       |                                  |                  |                      |                   |                  |                   |                         |
|                |       |                                  |                  |                      |                   |                  |                   |                         |

©2008 DLINK . All rights reserved.

To enable IP Filtering feature of DCM-604, check the **Enable** box and click **Apply** button.

## 5.4.3 Port Filtering

The Port Filtering page allows you to enter ranges of destination ports (applications) that you don't want your LAN PCs to send packets to. Any packets your LAN PCs send to these destination ports will be blocked. For example, you could block access to worldwide web browsing (HTTP port 80) but still allow email service (SMTP port 25 and POP3 port 110).

| ık  | Adv<br>Port Fi | anced<br>Itering | d             |            | fitzen in ordere   | a black as a 2    |                |                               |    |  |
|-----|----------------|------------------|---------------|------------|--------------------|-------------------|----------------|-------------------------------|----|--|
|     | This pag       | ge allows c      | configuration | on of port | tilters in order t | to block specific | internet servi | ces to all devices on the LAP | N. |  |
| _   |                |                  |               |            |                    |                   |                |                               |    |  |
| וי  |                | Port Fil         | tering        |            |                    |                   |                |                               |    |  |
|     | Start Port     | End Port         | Protocol      | Enabled    |                    |                   |                |                               |    |  |
|     | 1              | 65535            | Both 🛩        |            |                    |                   |                |                               |    |  |
|     | 1              | 65535            | Both 🛩        |            |                    |                   |                |                               |    |  |
|     | 1              | 65535            | Both 🛩        |            |                    |                   |                |                               |    |  |
|     | 1              | 65535            | Both 🛩        |            |                    |                   |                |                               |    |  |
|     | 1              | 65535            | Both 🛩        |            |                    |                   |                |                               |    |  |
| - 1 | 1              | 65535            | Both 🛩        |            |                    |                   |                |                               |    |  |
|     | 1              | 65535            | Both 🛩        |            |                    |                   |                |                               |    |  |
|     | 1              | 65535            | Both 🛩        |            |                    |                   |                |                               |    |  |
| 1   | 1              | 65535            | Both 🛩        |            |                    |                   |                |                               |    |  |
|     | 1              | 65535            | Both 🛩        |            |                    |                   |                |                               |    |  |
| - 1 |                | App              | ily           |            |                    |                   |                |                               |    |  |
| - 1 |                |                  | <u> </u>      |            |                    |                   |                |                               |    |  |

Warren anderen - Consequent state ran-

To enable port filtering, enter the **Start port** and **End port** for each range. Then select its protocol form the drop-down list and check the **Enable** box, and click **Apply** button. To block only one port, set both Start and End ports the same.

#### 5.4.4 Forwarding

For communications between LAN and WAN, the DCM-604 normally only allows you to originate an IP connection with a PC on the WAN; it will ignore attempts of the WAN PC to originate a connection onto your PC. This protects you from malicious attacks from outsiders. However, sometimes you may wish for anyone outside to be able to originate a connection to a particular PC on your LAN if the destination port (application) matches one you specify.

The Forwarding page allows you to specify up to 10 rules.

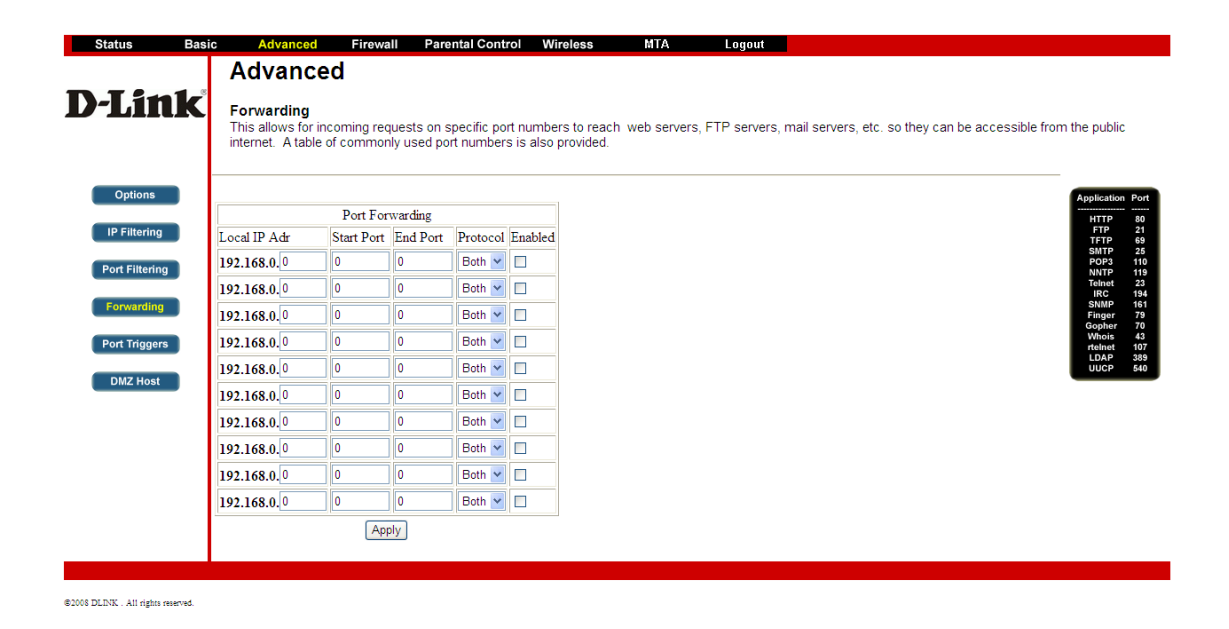

Using the Port Forwarding page, you can provide local services (web servers, FTP servers, mail servers, etc) for people on the Internet or play Internet games. A table of commonly used port numbers is also provided.

#### 5.4.5 Port Triggers

The Port Triggers page allows you to configure dynamic triggers to specific devices on the LAN. This allows for special applications that require specific port numbers with bi-directional traffic to function properly. Applications such as video conferencing, voice, gaming, and some messaging program features may require these special settings.

| Status                         | Basic | : Adı                                         | vanced                                            | Firewall                    | Parent                     | al Contro               | l Wire              | eless MTA                                         | Logout                                  |                                                                                                    |
|--------------------------------|-------|-----------------------------------------------|---------------------------------------------------|-----------------------------|----------------------------|-------------------------|---------------------|---------------------------------------------------|-----------------------------------------|----------------------------------------------------------------------------------------------------|
|                                | Τ     | Adv                                           | anced                                             | <u> </u>                    |                            |                         |                     |                                                   |                                         |                                                                                                    |
| <b>D-Lin</b>                   | k     | Port Tr<br>This pag<br>direction<br>settings. | r <b>iggers</b><br>ge allows co<br>nal traffic to | onfiguratior<br>function pr | ı of dynami<br>operly. App | c triggers<br>lications | to speci<br>such as | ific devices on the LAN<br>video conferencing, vo | I. This allows for<br>bice, gaming, and | special applications that require specific port numbers with bi-<br>I some messenging program features may require these special |
| Options                        |       |                                               |                                                   |                             |                            |                         |                     | 1                                                 |                                         |                                                                                                    |
| IP Filtering                   |       |                                               |                                                   | Port Ingg                   | ering                      |                         |                     |                                                   |                                         |                                                                                                    |
|                                | ' I   | Ingger Ra                                     | nge<br>Fed Dect                                   | Target Rat                  | Ige                        | Protocol                | Enable              |                                                   |                                         |                                                                                                    |
| Port Filtering                 |       | Start Port                                    | End Port                                          | start Port                  | End Port                   | Death an                |                     |                                                   |                                         |                                                                                                    |
| Formation                      |       |                                               | U                                                 |                             | U                          | Dotn 💌                  |                     |                                                   |                                         |                                                                                                    |
| Forwarding                     | '     | 0                                             | 0                                                 | 0                           | 0                          | Both 🛩                  |                     |                                                   |                                         |                                                                                                    |
| Port Triggers                  |       | 0                                             | 0                                                 | 0                           | 0                          | Both 🛩                  |                     |                                                   |                                         |                                                                                                    |
|                                |       | 0                                             | 0                                                 | 0                           | 0                          | Both 🔽                  |                     |                                                   |                                         |                                                                                                    |
| DMZ Host                       |       | 0                                             | 0                                                 | 0                           | 0                          | Both 🗸                  |                     |                                                   |                                         |                                                                                                    |
|                                | - 1   | 0                                             | 0                                                 | 0                           | 0                          | Both 🗸                  |                     |                                                   |                                         |                                                                                                    |
|                                | - 1   | 0                                             | 0                                                 | 0                           | 0                          | Both 🗸                  |                     |                                                   |                                         |                                                                                                    |
|                                | - 1   | 0                                             | 0                                                 | 0                           | 0                          | Both 🗸                  |                     |                                                   |                                         |                                                                                                    |
|                                |       | 0                                             | 0                                                 | 0                           | 0                          | Both 🗸                  |                     |                                                   |                                         |                                                                                                    |
|                                |       | 0                                             | 0                                                 | 0                           | 0                          | Both 🛩                  |                     |                                                   |                                         |                                                                                                    |
|                                |       |                                               |                                                   | Apply                       | /                          |                         |                     | 1                                                 |                                         |                                                                                                    |
|                                | - 1   |                                               |                                                   |                             | _                          |                         |                     |                                                   |                                         |                                                                                                    |
|                                |       |                                               |                                                   |                             |                            |                         |                     |                                                   |                                         |                                                                                                    |
| ©2008 DLINK . All rights reser | rved. |                                               |                                                   |                             |                            |                         |                     |                                                   |                                         |                                                                                                    |

Port Triggering is an elegant mechanism that does the forwarding for you, each time you play the game.

You can specify up to 10 port ranges on which to trigger.

#### 5.4.6 DMZ Host

The DMZ page allows you to configure a specific network device to be exposed or visible directly to the WAN (public Internet). Setting a host on your local network as demilitarized zone (DMZ) forwards any network traffic that is not redirected to another host via the port forwarding feature to the IP address of the host (PC). This designates one PC on your LAN that should be left accessible to all PCs from the WAN side for all ports. For example, if you locate a HTTP server on this machine, anyone will be able to access that HTTP server by using your DCM-604's IP address as the destination. This may be used when problem applications do not work with port triggers. The setting of "0" indicates NO DMZ PC.

| Status Basi    | ie Advanced Eirawall Parental Control Wireless MTA Longuit<br>🏠 🔎 🛠 🛞 🖄 🦆 🖬 🐑 🛄 👔 🖏                                                                                                    | <i>it</i> - 5 |
|----------------|----------------------------------------------------------------------------------------------------|---------------|
| Status Basi    | ic Advanced Firewall Parental Control Wireless MTA Legout                                                                                                    |               |
|                | Advanced                                                                                                    |               |
| D-LINK         | DMZ Host (Exposed Host)<br>This page allows configuration of a specific network device to be exposed or visible directly to the WAN (public internet). This may be used when problem<br>applications do not work with port triggers. Entering a "0" means there are no exposed hosts. |               |
| Options        | DMZ Address <b>192.168.0</b> 0                                                                                                    |               |
| IP Filtering   | Apply                                                                                                    |               |
| Port Filtering |                                                                                                    |               |
| Forwarding     |                                                                                                    |               |
| Port Triggers  |                                                                                                    |               |
| DMZ Host       |                                                                                                    |               |
|                |                                                                                                    |               |
|                |                                                                                                    |               |
|                |                                                                                                    |               |
|                |                                                                                                    |               |

# 5.5 Firewall

The DCM-604 provides built-in firewall functions, enabling you to protect the system against denial of service (DoS) attacks and other unwelcome or malicious accesses to your LAN.

### 5.5.1 Web Filter

This page allows certain Web-oriented cookies, java scripts, and pop-up windows to be blocked by the firewall. A list of "trusted computers" can also be defined that are not subject to any filters configured. Specific Firewall features can also be enabled. It is highly recommended that the Firewall is left enabled at all times for protection against Denial of Service attacks. Go to the Parental Control page to block internet access to specific sites.

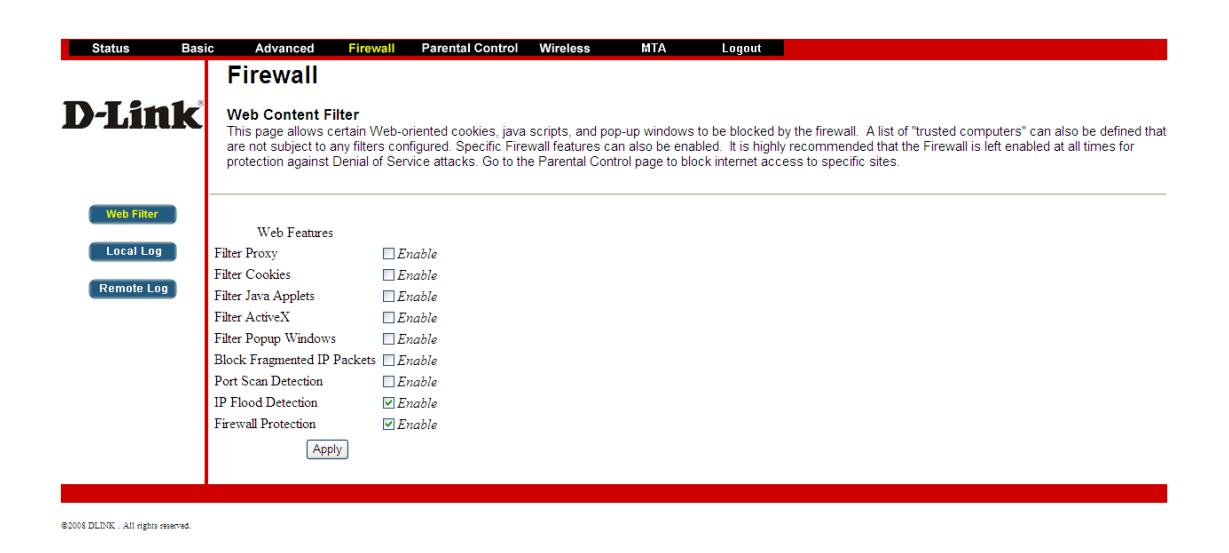

## 5.5.2 Local Log

The Local Log page allows you to configure the firewall event log reported via email alert, and these attack records are also visible in the table on the bottom of this page.

| Status                                | Basic            | Advanced                                            | Firewall        | Parental Control        | Wireless        | MTA             | Logout             |                           |
|---------------------------------------|------------------|-----------------------------------------------------|-----------------|-------------------------|-----------------|-----------------|--------------------|---------------------------|
| <b>D-Lin</b>                          | <b>k</b>         | Firewall<br>Local Log<br>This page allows           | configuration o | of Firewall event log r | eporting via en | nail alerts and | a local view of th | ne attacks on the system. |
| Web Filter<br>Local Log<br>Remote Log | Cor<br>SM<br>E-n | ntact Email Addres<br>TP Server Name<br>nail Alerts | Enable Apply    |                         |                 |                 |                    |                           |
|                                       | De:              | scription Count                                     | Last Occurer    | ice Target Source       |                 |                 |                    |                           |

#### DCM-604 Cable Modem EMTA Gateway

Specify the e-mail address and its SMTP of the administrator who needs to receive the notice of any attempted firewall violations. Type the addresses in standard Internet e-mail address format, for example,

yourname@onecompany.com. Then check the **Enable** box to enable the alert feature and click Apply button.

Click **E-mail Log** to immediately send the email log. Click **Clear Log** to clear the table of entries for a fresh start.

#### 5.5.3 Remote Log

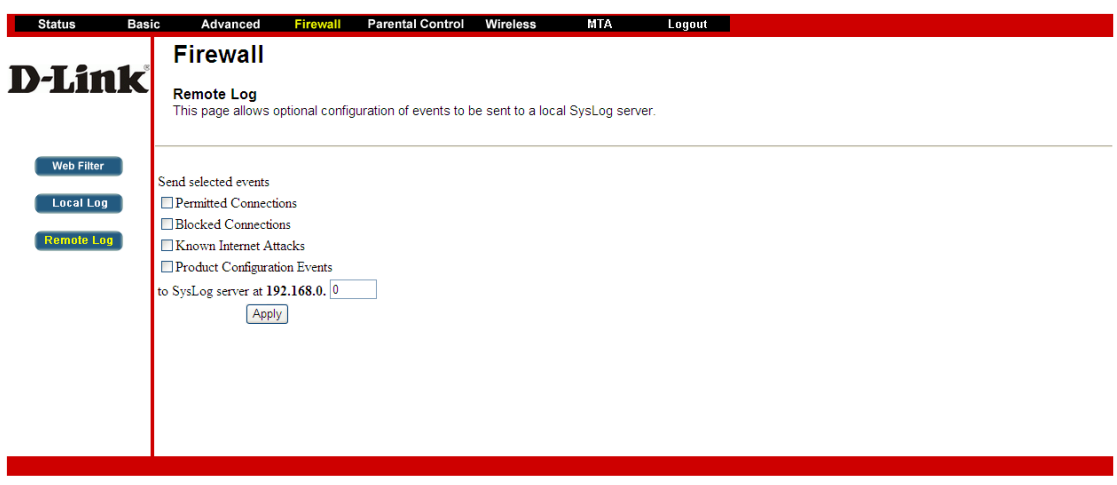

## 5.6 Parental Control

#### 5.6.1 User Setup

This page allows configuration of users. "White List Only" feature limits the user to visit only those sites specified in the Allowed Domain List in Parental Control, Basic page of his/her content rule. Actually, this page helps you to identify whether or not the Websites are blocked to access.

|            | User Setup<br>This page allows configuration of users. 'White List Only' feature limits the user to visit only the sites, specified in the Allowed Domain List of his/her content<br>in the sites is the site of the site of the |
|------------|----------------------------------------------------------------------------------------------------|
| Jser Setup |                                                                                                    |
| Rasic      | User Configuration                                                                                                    |
| Dasic      | Add User                                                                                                    |
| ToD Filter | User Settings                                                                                                    |
| local Log  | 1. Default Y DEnable Remove User                                                                                                    |
|            | Password                                                                                                    |
|            | Re-Enter Password                                                                                                    |
|            | Trusted User Enable                                                                                                    |
|            | Content Rule White List Access Only                                                                                                    |
|            | Time Access Rule                                                                                                    |
|            | Session Duration 0 nin                                                                                                    |
|            | Inactivity time 0 min                                                                                                    |
|            | Apply                                                                                                    |
|            | Trusted Computers                                                                                                    |
|            | Optionally, the user profile displayed above can be assigned                                                                                                    |
|            | to a computer to bypass the Parental Control logm on that computer.<br>00 : 00 : 00 : 00 : 00 : 00 : 00 Add                                                                                                    |
|            | No Trusted Computers<br>Remove                                                                                                    |

#### 5.6.2 Basic Setup

This page allows basic selections of rules which block certain Internet content and certain Web sites. When you change your Parental Control settings, you must click on the appropriate "Apply", "Add" or "Remove" button for your new setting to take effect. If you refresh your browser's display, you will see the currently active settings.

|                                    | Parental Control                                                                                                    |
|------------------------------------|----------------------------------------------------------------------------------------------------|
| D-Link                             | Basic Setup<br>This page allows basic selection of rules which block certain Internet content and certain Web sites. When you change your Parental Control settings, you must<br>click on the appropriate "Apply", "Add" or "Remove" button for your new settings to take effect. If you refresh your browser's display, you will see the currently active<br>settings.                                                                                                    |
| User Setup<br>Basic<br>ToD Filter  | Parental Control Activation<br>This box must be checked to turn on Parental Control<br>Enable Parental Control<br>Apply                                                                                                    |
| Local Log                          | Content Policy Configuration Add New Policy Content Policy List 1. Default V Remove Policy                                                                                                    |
|                                    | Keyword List     Blocked Domain List     Allowed Domain List       anonymizer     anonymizer.com     Image: Common Common C |
|                                    | Override Password         If you encounter a blocked website, you can override the block by entering the following password         Password         Re-Enter Password         Access Duration         30         Apply                                                                                                    |
| B2008 DI INK - àll rickre reserved |                                                                                                    |

#### 5.6.3 Time of Day Filter

This page allows configuration of time access policies to block all internet traffic to and from specific network devices based on time of day setting. And it helps to ensure that the target or connected computer cannot access the internet at all.

You can selecte Everyday or a day of the week by Enabling the check box and can change the Time to All Day or specific the start and end time by entering the time.

| Status Basi         | ic Advanced Firewall Parental Control Wireless MTA Logout                                                                                                    |  |  |  |  |  |  |  |  |
|---------------------|----------------------------------------------------------------------------------------------------|--|--|--|--|--|--|--|--|
|                     | Parental Control                                                                                                    |  |  |  |  |  |  |  |  |
| D-LINK              | Time of Day Access Policy<br>This page allows configuration of time access policies to block all internet traffic to and from specific network devices based on time of day settings. |  |  |  |  |  |  |  |  |
| User Setup<br>Basic | Time Access Policy Configuration                                                                                                    |  |  |  |  |  |  |  |  |
| ToD Filter          | Create a new policy by giving it a descriptive name, such as "Weekend" or "Working Hours" Add New Policy                                                                              |  |  |  |  |  |  |  |  |
| Local Log           | Time Access Policy List                                                                                                    |  |  |  |  |  |  |  |  |
|                     | No filters entered.                                                                                                    |  |  |  |  |  |  |  |  |
|                     | Days to Block                                                                                                    |  |  |  |  |  |  |  |  |
|                     | Everyday Sunday Monday Tuesday                                                                                                    |  |  |  |  |  |  |  |  |
|                     | Wednesday Thursday Friday Saturday                                                                                                    |  |  |  |  |  |  |  |  |
|                     | Time to Block                                                                                                    |  |  |  |  |  |  |  |  |
|                     | All day                                                                                                    |  |  |  |  |  |  |  |  |
|                     | Start: 12 (hour) 00 (min) AM                                                                                                    |  |  |  |  |  |  |  |  |
|                     | End: 12 (hour) 00 (min) AM 💌                                                                                                    |  |  |  |  |  |  |  |  |
|                     | Apply                                                                                                    |  |  |  |  |  |  |  |  |
|                     |                                                                                                    |  |  |  |  |  |  |  |  |

## 5.6.4 Local Log

This page displays Parental Control Local log reporting.

| Status     | Basic | Advanced                       | Firewall       | Parental Control       | Wireless | MTA | Logout |
|------------|-------|--------------------------------|----------------|------------------------|----------|-----|--------|
| DIS-1      | -8    | Parental                       | Contro         | bl                     |          |     |        |
| D-L1N      | IK    | Event Log<br>This page display | s Parental Co  | ntrol event log report | ing.     |     |        |
| User Setup |       |                                |                |                        |          |     |        |
| Basic      |       | Clear Log                      | ction Target I | User Source            |          |     |        |
| ToD Filter |       |                                |                |                        |          |     |        |
| Local Log  |       |                                |                |                        |          |     |        |
|            |       |                                |                |                        |          |     |        |
|            |       |                                |                |                        |          |     |        |
|            |       |                                |                |                        |          |     |        |
|            |       |                                |                |                        |          |     |        |

©2008 DLINK . All rights reserved.

# 5.7 Wireless

## 5.7.1 Radio

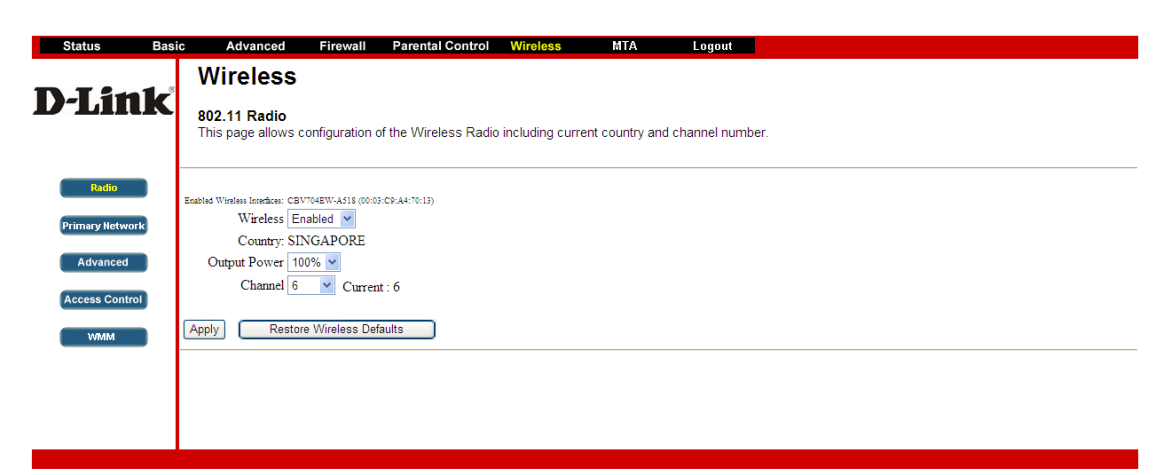

## 5.7.2 Primary Network

| Wireless                                                                                 |                                  |
|------------------------------------------------------------------------------------------|----------------------------------|
| 802.11 Primary Network<br>This page allows configuration of the Primary Wireless Network | k and its security settings.     |
| CBV704EW-A518 (00:03:C9:A4:70:13)                                                        |                                  |
| Primary Network Enabled 💌                                                                | Automatic Security Configuration |
| Network Name (SSID) CBV704EW-A518                                                        | Disabled 💙                       |
| Closed Network Disabled 🛩                                                                |                                  |
| WPA Disabled V                                                                           |                                  |
| WPA-PSK Disabled                                                                         |                                  |
| WPA2 Disabled ~                                                                          |                                  |
| WPA2-PSK Disabled                                                                        |                                  |
| WPA/WPA2 Encryption Disabled                                                             |                                  |
| WPA Pre-Shared Key                                                                       | Show Key                         |
| RADIUS Server 0.0.0.0                                                                    |                                  |
| RADIUS Port 1812                                                                         |                                  |
| RADIUS Key                                                                               |                                  |
|                                                                                          |                                  |
| Group Key Rotation Interval                                                              |                                  |
| WPA/WPA2 Re-auth Interval  3600                                                          |                                  |
| WEP Encryption WEP (128-bit)                                                             |                                  |
| Shared Key Authentication Optional 💌                                                     |                                  |
| 802.1x Authentication Disabled 💌                                                         |                                  |
| Network Key 1 b384bbfc809775ff4c8dee2948                                                 |                                  |
| Network Key 2 00000000000000000000000000000000000                                        |                                  |
| Network Key 3 00000000000000000000000000000000000                                        |                                  |
| Network Key 4 00000000000000000000000000000000000                                        |                                  |
| Current Network Key 1 💌                                                                  |                                  |
| PassPhrase                                                                               | Senerate WEP Keys                |
| Apply                                                                                    |                                  |
|                                                                                          |                                  |

# 5.7.3 Advanced

This page allows configuration of data rates and WiFi thresholds.

| Status Ba       | sic Advanced                       | Firewall              | Parental Control     | Wireless      | MTA | Logout |
|-----------------|------------------------------------|-----------------------|----------------------|---------------|-----|--------|
| D-I int         | Wireless                           |                       |                      |               |     |        |
| 17-LIIIK        | 802.11 Advance<br>This page allows | ed<br>configuration o | f data rates and WiF | i thresholds. |     |        |
| Radio           | 54g™ N                             | Iode 54g Auto         | ~                    |               |     |        |
| Primary Network | Basic Rate                         | e Set Default         | •                    |               |     |        |
| Advanced        | 54g™ Prote                         | ction Auto 💌          |                      |               |     |        |
| Advanced        | XPress™ Techno                     | ology Disabled        | *                    |               |     |        |
| Access Control  | Afterburner™ Techno                | ology Disabled        | ~                    |               |     |        |
|                 |                                    | Rate Auto             | *                    |               |     |        |
| VVIMIM          | Beacon Int                         | erval 100             |                      |               |     |        |
|                 | DTIM Int                           | erval 1               |                      |               |     |        |
|                 | Fragmentation Thres                | shold 2346            | ]                    |               |     |        |
|                 | RTS Three                          | shold 2347            | ]                    |               |     |        |
|                 | Multicast                          | Rate 6 💌              |                      |               |     |        |
|                 |                                    | Apply                 |                      |               |     |        |
|                 |                                    |                       |                      |               |     |        |

# 5.7.4 Access Control

This page allows configuration of the Access Control to the AP as well as on the connected clients.

| 802.11<br>This pa | 1 Access Control<br>are allows configuration of the Access Control to the AP as well as status on the connected clients. |
|-------------------|----------------------------------------------------------------------------------------------------|
|                   |                                                                                                    |
| Wireless I        | nterface CBV704EW-A518 (00:03:C9:A4:70:13)                                                                               |
| ərk               |                                                                                                    |
| MAC Res           | strict Mode Disabled 💌                                                                                                   |
| MAC               | Addresses                                                                                                    |
|                   |                                                                                                    |
|                   |                                                                                                    |
|                   |                                                                                                    |
|                   |                                                                                                    |
|                   |                                                                                                    |
|                   |                                                                                                    |
|                   |                                                                                                    |
|                   | Apply                                                                                                    |
| Connected         | d Clients MAC Address Age(s) RSSI(dBm) IP Addr Host Name                                                                 |
|                   | No wireless clients are connected.                                                                                       |
|                   |                                                                                                    |

5.7.5 WMM

This page allows configuration of the Wi-Fi Multimedia QoS.

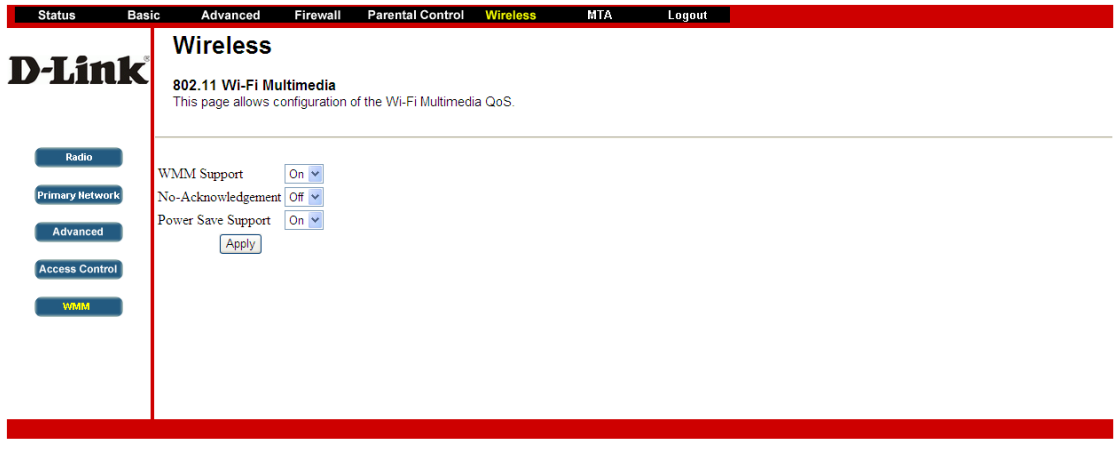

# 5.8 MTA

Section MTA has 5 sub-items, which indicate the status of MTA. These information can help you to understand the parameters of MTA operation.

#### 5.8.1 Status

This page displays initialization status of the MTA.

| Status                       | Basic  | Advance                  | d Firewall           | Parental Control      | Wireless         | MTA | Logout |
|------------------------------|--------|--------------------------|----------------------|-----------------------|------------------|-----|--------|
|                              |        | MTA                      |                      |                       |                  |     |        |
| D-Lin                        | k      | Status<br>This page disp | olays initialization | status of the MTA.    |                  |     |        |
| Status                       |        |                          |                      |                       |                  |     |        |
|                              |        | ITA Line State           | Telphone numbe       | er Registration Statu | s MTA Line Statu | s   |        |
|                              | L      | ine 1                    | [N/A]                | [N/A]                 | [N/A]            |     |        |
|                              | L      | ine 2                    | [N/A]                | [N/A]                 | [N/A]            |     |        |
|                              |        |                          |                      |                       |                  |     |        |
|                              |        |                          |                      |                       |                  |     |        |
|                              |        |                          |                      |                       |                  |     |        |
|                              |        |                          |                      |                       |                  |     |        |
|                              |        |                          |                      |                       |                  |     |        |
|                              |        |                          |                      |                       |                  |     |        |
|                              |        |                          |                      |                       |                  |     |        |
|                              |        |                          |                      |                       |                  |     |        |
|                              |        |                          |                      |                       |                  |     |        |
| ©2008 DLINK . All rights res | erved. |                          |                      |                       |                  |     |        |

# 5.9 Hard Reset

To factory reset the DCM604, press and hold the reset button for at least 10sec

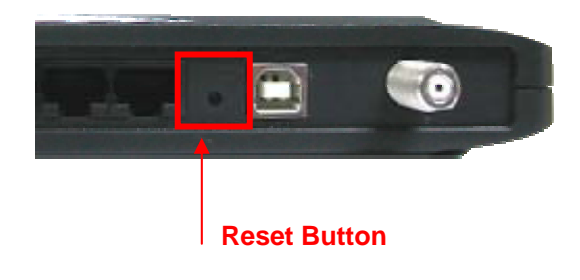